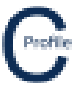

## Setting up Libraries

Select **Design Parameters & Libraries** from the main COLDNet Profile form at the top tool-bar menu. The following window will appear.

| rameter          | File & Component Lit | braries                                                                      |                          |                                          |                              |               |                                    |           |            |                           |      |                       |       |                                                   |                                              |            |                                                                  |                                            |  |
|------------------|----------------------|------------------------------------------------------------------------------|--------------------------|------------------------------------------|------------------------------|---------------|------------------------------------|-----------|------------|---------------------------|------|-----------------------|-------|---------------------------------------------------|----------------------------------------------|------------|------------------------------------------------------------------|--------------------------------------------|--|
| omponer          | nt Libraries Condu   | ctors Volta                                                                  | ges Poles P              | Pole Bases I                             | Insulators                   | Crossa        | rms So                             | il Types  | Stays      | Pole Plant Pap            | er S | ymbols M              | arkup |                                                   |                                              |            |                                                                  |                                            |  |
| Change           | Parameter File S     | ave As New                                                                   | Parameter File           | e Cancel Cl                              | hanges                       | Save C        | hanges i                           | k Close ( | (This file | only)                     |      |                       |       |                                                   |                                              |            |                                                                  |                                            |  |
|                  |                      |                                                                              |                          |                                          |                              |               |                                    |           |            |                           |      |                       |       |                                                   |                                              |            | Calculation Methods                                              |                                            |  |
|                  |                      |                                                                              |                          |                                          |                              | 0             | hange U                            | ocation w | where th   | e libraries are St        | ored |                       |       |                                                   |                                              |            | Tension Calculation Method:                                      | HorizontalRulingSpan ~                     |  |
|                  | Libraries            |                                                                              |                          |                                          |                              |               |                                    |           |            |                           |      |                       |       |                                                   |                                              |            | Pole Allowable Tipload                                           | usaBala@tranath                            |  |
| Conductor Librar |                      | Ct\Users\Kieren Hatchman\Documents\COLDNet\Libraries\Default.COLDConductors  |                          |                                          |                              |               |                                    |           |            |                           |      |                       |       |                                                   | Change I                                     | File       | Calculation Method:                                              | aseroleariengon +                          |  |
|                  | Voltage Library:     | C:\Users\Kieren Hatchman\Documents\COLDNet\\Jbraries\Default.COLDVoltageData |                          |                                          |                              |               |                                    |           |            |                           |      |                       |       |                                                   | Change I                                     | File       | Pole Tipload Allowable Bending<br>above Stay Calculation Method: | usePoleStrength ~                          |  |
|                  | Pole Library:        | C:\Users\                                                                    | Kieren Hatchm            | an\Document                              | ts\COLD#                     | Vet\Librar    | ies\Defa                           | ult.COLD  | PoleGro    | ups                       |      |                       |       |                                                   | Change i                                     | File       | Pole Tipload Bending above Stay                                  | 0.10/0.10                                  |  |
|                  | Pole Base Library:   | C:\Users\                                                                    | Kieren Hatchm            | an\Document                              | ts\COLD!                     | vet\Librar    | ies\Defa                           | ult.COLD  | PoleBas    | ю                         |      |                       |       |                                                   | Change I                                     | File       | Calculation Method:                                              | usePointUrContranexture ~                  |  |
|                  | Insulator Library:   |                                                                              |                          |                                          |                              |               |                                    |           |            |                           |      |                       |       |                                                   | 🔒 Change I                                   | File       | Foundation Calculation Method:                                   | od: Broms ~                                |  |
|                  | Crossarm Library:    | C:\Users\                                                                    | Kieren Hatchm            |                                          | ts\COLD!                     | vet\Librar    | ies\Defa                           | ult.COLD  | Xarms      |                           |      |                       |       |                                                   | Change I                                     | File       |                                                                  |                                            |  |
|                  | Soil Type Library:   | C:\Users\                                                                    | Kieren Hatchm            | an\Document                              | ts\COLD!                     | vet\Librar    | ies\Defa                           | ult.COLD  | SoilData   | 3                         |      |                       |       |                                                   | Change I                                     | file       | Calculation Options                                              | Blowout Conditions<br>Temperature (°C): 15 |  |
|                  | Stay Library:        | C:\Users\                                                                    | Kieren Hatchm            | an\Document                              | ts\COLD#                     | vet\Librar    | ies\Defa                           | ult.COLD  | StayGro    | oup                       |      |                       |       |                                                   | Change I                                     | file       | Calculate Tiploads 🗹                                             |                                            |  |
|                  | Pole Plant Library:  | C:\Users\                                                                    | Kieren Hatchm            | an\Document                              | ts\COLD!                     | vet\Librar    | braries\Default.COLDPolePlantGroup |           |            |                           |      |                       |       |                                                   |                                              | file       | Calculate Foundations 🗹                                          | Wind Pressure (Pa): 500                    |  |
| P                | Plot Paper Library:  | C:\Users\                                                                    | Kieren Hatchm            | an\Document                              | ts\COLD!                     | vet\Librar    | ibraries/Libraries                 |           |            |                           |      |                       |       |                                                   |                                              | File       | Calculate Mid-Span separation 🗹                                  |                                            |  |
|                  | Symbol Library:      | C:\Users\                                                                    | Kieren Hatchm            | an\Document                              | ts\COLD#                     | Vet\Librar    |                                    |           |            |                           |      |                       |       |                                                   |                                              | file       | Calculate Uplift 🗹                                               | Default Properties                         |  |
|                  | Markup Library:      |                                                                              |                          |                                          |                              |               |                                    |           |            |                           |      |                       |       |                                                   | Change File                                  |            | Calculate Stays                                                  | Default Soil Type: Medium 🗸                |  |
| Tipload          | Name Temp            | perature<br>(*C)                                                             | Wind<br>Pressure<br>(Pa) | Radial<br>Thickness<br>of Ice or<br>Snow | Density<br>of Ice<br>or Snow | y A<br>w (Wn) | B<br>(Gs)                          | C<br>(Gc) | D<br>(Pt)  | Live Load<br>Vertical (N) | E    | Live<br>Load<br>Horz. | G     | Use Span<br>Reduction<br>Factor Synoptic<br>Winds | Use Span<br>Reduction<br>Factor<br>Downdraft | Check Stay | Uplift Results                                                   | O Show in kg                               |  |
|                  | Limit Chate          | 25                                                                           | 000                      | (mm)                                     | (g                           | ,<br>         |                                    | 4.05      | 4.05       | 0.00                      | 0.00 | 0.00                  | 0.00  |                                                   | Winds                                        |            | Opint Load Cases                                                 |                                            |  |
| ľ                | Sustained            | 25                                                                           | 900                      | 0                                        |                              | 0 1.00        | 1.10                               | 1.25      | 1.25       | 0.00                      | 0.00 | 0.00                  | 0.00  |                                                   |                                              | 2          | Name (*C)                                                        | (Pa)                                       |  |
| •                |                      |                                                                              |                          |                                          |                              |               | -                                  |           | 1.10       |                           |      |                       |       |                                                   |                                              |            | ▶ Uplift 0 90                                                    |                                            |  |
|                  |                      |                                                                              |                          |                                          |                              |               |                                    |           |            |                           |      |                       |       |                                                   |                                              |            |                                                                  |                                            |  |

Before continuing to use COLDNet Profile the libraries must be set up. To do this, click the **Change File** button next to each library type, locate the library file you wish to use for that data set and select it. Alternatively, if all the libraries are stored in the same folder, they can be loaded together using the **Change Location Where Libraries are Stored**. This will open a dropdown menu and allow the user to select the folder in which the libraries are stored. If there is more than one library for each library type, it will load the first library of that type by default. If this is the wrong library then it will be required to be changed manually by selecting **Change File** next to the required library and selecting the correct file. The selected data will be able to be reviewed in the tabs shown after a file is selected. Once all the libraries have been selected the form should look something similar to the figure below.

| Change Parameter File | luctors Voltages Pole<br>Save As New Paramet | s Pole Bases 1<br>In File Cancel C                                                         | Insulators (<br>hanges S     | Crossarn<br>ave Cha | ns Soil Type<br>nges & Clos | s Stays<br>e (This file | Pole Plant Pap<br>a only) | er Symbols M    | arkup                           |                                          |                                              |            |                                 |                               |  |
|-----------------------|----------------------------------------------|--------------------------------------------------------------------------------------------|------------------------------|---------------------|-----------------------------|-------------------------|---------------------------|-----------------|---------------------------------|------------------------------------------|----------------------------------------------|------------|---------------------------------|-------------------------------|--|
|                       |                                              |                                                                                            |                              |                     |                             |                         |                           |                 |                                 |                                          |                                              |            | Calculation Methods             |                               |  |
|                       |                                              |                                                                                            |                              | Ch                  | ange Location               | where t                 | ne libraries are St       | ored            |                                 |                                          |                                              |            | Tension Calculation Method      | HorizontalRulingSpan V        |  |
| Libraries             |                                              |                                                                                            |                              |                     |                             |                         |                           |                 |                                 |                                          |                                              |            | Pole Allowable Tiploat          | usePoleStrength               |  |
| Conductor Library     | C:\Users\Kieren Ha                           | tchman\Documen                                                                             | ts\COLDNet                   | \Librarie           | s\Default.CO                | LDCondu                 | tors                      |                 |                                 |                                          | Change                                       | File       | Calculation Heriou              |                               |  |
| Voltage Library       | C:\Users\Kieren Ha                           | C:\Users\Kieren Hatchman\Documents\COLDNet\Libraries\Default.COLDVoltageData               |                              |                     |                             |                         |                           |                 |                                 |                                          |                                              |            | above Stay Calculation Method   | usePoleStrength ~             |  |
| Pole Library          | C:\Users\Kieren Ha                           | tchman\Documen                                                                             | ts\COLDNet                   | VLibrarie           | s\Default.CO                | LDPoleGr                | oups                      |                 |                                 |                                          | Change                                       | File       | Pole Tipload Bending above Stay | y<br>useDnintOfContraflevture |  |
| Pole Base Library     | C:\Users\Kieren Ha                           | tchman\Documen                                                                             | ts\COLDNet                   | Wibrarie            | s\Default.CO                | LDPoleBa                | 50                        |                 |                                 |                                          | Change                                       | File       | Calculation Method              | and enconconcernenter -       |  |
| Insulator Library     | C:\Users\Kieren Ha                           | tchman\Documen                                                                             | ts\COLDNet                   | \Librarie           | s\Default.CO                | LDInsulat               | orGroup                   |                 |                                 |                                          | Change                                       | file       | Foundation Calculation Method   | 3: Broms ~                    |  |
| Crossarm Library      | C:\Users\Kieren Ha                           | tchman\Documen                                                                             | ts\COLDNet                   | Librarie            | s\Default.CO                | LDXarms                 |                           |                 |                                 |                                          | Change                                       | file       |                                 |                               |  |
| Soil Type Library     | C:\Users\Kieren Ha                           | tchman\Documen                                                                             | ts\COLDNet                   | Librarie            | s\Default.CO                | LDSoilDat               | a                         |                 |                                 |                                          | Change                                       | File       | Calculation Options             | Blowout Conditions            |  |
| Stay Library          | C:\Users\Kieren Ha                           | tchman\Documen                                                                             | ts\COLDNet                   | Librarie            | s\Default.CO                | LDStayGr                | oup                       |                 |                                 |                                          | Change                                       | file       | Calculate Tiploads 🗹            | Temperature (°C): 15          |  |
| Pole Plant Library    | C:\Users\Kieren Ha                           | tchman\Documen                                                                             | ts\COLDNet                   | Uibrarie            | s\Default.CO                | LDPolePla               | Change                    | File            | Calculate Foundations 🗹         | Wind Pressure (Pa): 500                  |                                              |            |                                 |                               |  |
| Plot Paper Library:   | C:\Users\Kieren Ha                           | tchman\Documen                                                                             | ts\COLDNet                   | \Librarie           | s\Default.CO                | LDPaperD                | Change                    | File            | Calculate Mid-Span separation 🗹 |                                          |                                              |            |                                 |                               |  |
| Symbol Library        | C:\Users\Kieren Ha                           | C:\Users\Kieren Hatchman\Documents\COLDNet\Libraries\default.COLDSymbolLibrary Change File |                              |                     |                             |                         |                           |                 |                                 |                                          |                                              |            |                                 | Default Properties            |  |
| Markup Library        | C:\Users\Kieren Ha                           | C:\Users\Kieren Hatchman\Documents\COLDNet\Libraries\Default.COLDMarkupLibrary Change File |                              |                     |                             |                         |                           |                 |                                 |                                          |                                              |            | Calculate Stays 🗹               | Default Soil Type: Medium 🗸   |  |
| Tipload Cases         | nperature Wind<br>(°C) (Pa)                  | Radial<br>Thickness<br>of Ice or<br>Snow                                                   | Density<br>of Ice<br>or Snow | A<br>(Wn)           | B C<br>(Ge) (Ge             | ) (Pt)                  | Live Load<br>Vertical (N) | E Load<br>Horz. | G                               | Use Span<br>Reduction<br>Factor Synoptic | Use Span<br>Reduction<br>Factor<br>Downdraft | Check Star | Uplift Results<br>Show in kN    | O Show in kg                  |  |
|                       |                                              | (mm)                                                                                       | (kg/m*)                      |                     |                             |                         |                           | (N)             |                                 | Winds                                    | Winds                                        |            | Uplift Load Cases               |                               |  |
| Limit State           | 25                                           | 900 000                                                                                    | 0                            | 1.00                | 1.10 1.2                    | 5 1.25                  | 0.00                      | 0.00 0.00       | 0.00                            |                                          |                                              |            | Name Temperature V              | Vind Pressure<br>(Pa)         |  |
| Sustained             | 15                                           | 0 0                                                                                        | 0                            | 1.00                | 1.10 1.1                    | .0 1.10                 | 0.00                      | 0.00 0.00       | 0.00                            |                                          |                                              |            | Uplift 0 900                    |                               |  |
|                       |                                              |                                                                                            |                              |                     |                             |                         |                           |                 |                                 |                                          |                                              |            |                                 |                               |  |

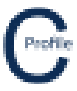

## Adding and Editing Component Libraries

To access each of the component libraries select the relevant tab in the Libraries Form. From each of these tabs the user can select a Group (if required) from the dropdown menus and edit any of the properties that are populated in the respective component tables.

For the component libraries that contain Groups, you can select to **Add/Edit Group Names** from the top tool-bar menu. A new window will open in which groups can be added or edited. Click **Save & Close** to commit any changes made.

**New Library** can be used to create a new library file for the component library. Simple enter a library name and a location to save your new library.

**Import CATAN Library** can be used to import any current libraries that users may have been previously using with CATAN.

If you wish to load a COLDNet Profile Library that you already have saved, click the **Change File** option before locating and loading the library file to be used for the data set.

Click **Save** to commit any changes made to the libraries or **Save As** to create a new library.

| The second second se                                  | OLDNet P           | rofile Ver | rsion: 1.0.0 Licenced t | to: File: C:\Users\Ki | ieren Hatchman | \Documents\K            | ieren Hatchman\C | ATAN\COLDNet Pro                             | ofile\Documentatio                         | n\Updated Documer                                         | ntation\Files for Doo                  | cumentation\Walk                             | hroughCSVImport.                              | COLDProfile                    |                                 |                     | - 6         |
|----------------------------------------------------------------------------------------------------|--------------------|------------|-------------------------|-----------------------|----------------|-------------------------|------------------|----------------------------------------------|--------------------------------------------|-----------------------------------------------------------|----------------------------------------|----------------------------------------------|-----------------------------------------------|--------------------------------|---------------------------------|---------------------|-------------|
|                                                                                                    | Desig              | Parame     | eter File & Component   | Libraries             |                |                         |                  |                                              |                                            |                                                           |                                        |                                              |                                               |                                |                                 |                     |             |
|                                                                                                    | ini<br>1           | Compo      | onent Libraries Con     | ductors Voltages      | Poles Pole     | Bases Insul             | lators Crossarms | Soil Types St                                | ays Pole Plant                             | Paper Symbols                                             | Markup                                 |                                              |                                               |                                |                                 |                     |             |
| Nome         Durppin         Nom         Solution         Nome         Durppin         Nome         Durppin         Nome         Durppin         Nome         Durppin         Nome         Durppin         Nome         Durppin         Nome         Durppin         Durppin                                                                                                    | View               | Condu      | ctor Group Standa       | rd • Add/Ed           | lit Group Name | s Import C              | ATAN Conductor L | ibrary New Libra                             | ry Change File                             | Save Save As                                              |                                        |                                              |                                               |                                |                                 |                     |             |
| No.         Solution 2010         Solution 2010 <th>Fround P<br/>Points</th> <th></th> <th>Name</th> <th>Description</th> <th>Area<br/>(mm²)</th> <th>Self<br/>Weight<br/>(N/m)</th> <th>Diameter<br/>(mm)</th> <th>Initial<br/>Modulus of<br/>Elasticity<br/>(MPa)</th> <th>Final<br/>Modulus of<br/>Elasticity<br/>(MPa)</th> <th>Temperature<br/>Allowance for<br/>Inelastic<br/>Stretch (°C)</th> <th>Coefficient<br/>of Thermal<br/>Expansion</th> <th>Calculated<br/>Breaking<br/>Load (kN)<br/>(CBL)</th> <th>Maximum<br/>Allowable<br/>Load (as %<br/>of CBL)</th> <th>Everyday<br/>Load (as %<br/>CBL)</th> <th>Everyday<br/>Temperature<br/>(°C)</th> <th>Drag<br/>Coefficient</th> <th>Part Number</th> | Fround P<br>Points |            | Name                    | Description           | Area<br>(mm²)  | Self<br>Weight<br>(N/m) | Diameter<br>(mm) | Initial<br>Modulus of<br>Elasticity<br>(MPa) | Final<br>Modulus of<br>Elasticity<br>(MPa) | Temperature<br>Allowance for<br>Inelastic<br>Stretch (°C) | Coefficient<br>of Thermal<br>Expansion | Calculated<br>Breaking<br>Load (kN)<br>(CBL) | Maximum<br>Allowable<br>Load (as %<br>of CBL) | Everyday<br>Load (as %<br>CBL) | Everyday<br>Temperature<br>(°C) | Drag<br>Coefficient | Part Number |
|                                                                                                    | pint Nur           | ۲.         | SC/AC 3/2.75            | SC/AC 3/2.75          | 17.80          | 1.16                    | 5.90             | 162.00                                       | 162.00                                     | 0.00                                                      | 13.00                                  | 22.70                                        | 72.00                                         | 0.00                           | 15.00                           | 1.00                |             |
| Apple         Ac58/02 4/L         4.89         1.48         9.00         79.00         70.00         10.30         11.00         11.00         11.00         11.00         11.00         11.00         11.00         11.00         11.00         11.00         11.00         11.00         11.00         11.00         11.00         11.00         11.00         11.00         11.00         11.00         11.00         11.00         11.00         11.00         11.00         11.00         11.00         11.00         11.00         11.00         11.00         11.00         11.00         11.00         11.00         11.00         11.00         11.00         11.00         11.00         11.00         11.00         11.00         11.00         11.00         11.00         11.00         11.00         11.00         11.00         11.00         11.00         11.00         11.00         11.00         11.00         11.00         11.00         11.00         11.00         11.00         11.00         11.00         11.00         11.00         11.00         11.00         11.00         11.00         11.00         11.00         11.00         11.00         11.00         11.00         11.00         11.00         11.00         11.00         11.00                                                                                                    | Poles              |            | SC/GZ 3/2.75            | SC/GZ 3/2.75          | 17.80          | 1.36                    | 5.90             | 192.00                                       | 192.00                                     | 0.00                                                      | 12.00                                  | 22.20                                        | 72.00                                         | 0.00                           | 15.00                           | 1.00                |             |
| Alt         Barting         AcSu(22 41         7.23         2.28         1.13         79.00         79.00         79.00         13.00         13.00         13.00         13.00         13.00         13.00         13.00         13.00         13.00         13.00         13.00         13.00         13.00         13.00         13.00         13.00         13.00         13.00         13.00         13.00         13.00         13.00         13.00         13.00         13.00         13.00         13.00         13.00         13.00         13.00         13.00         13.00         13.00         13.00         13.00         13.00         13.00         13.00         13.00         13.00         13.00         13.00         13.00         13.00         13.00         13.00         13.00         13.00         13.00         13.00         13.00         13.00         13.00         13.00         13.00         13.00         13.00         13.00         13.00         13.00         13.00         13.00         13.00         13.00         13.00         13.00         13.00         13.00         13.00         13.00         13.00         13.00         13.00         13.00         13.00         13.00         13.00         13.00         13.00                                                                                                    | nce N              |            | Apple                   | ACSR/GZ 6/1           | 49.50          | 1.68                    | 9.00             | 79.00                                        | 79.00                                      | 0.00                                                      | 19.00                                  | 14.90                                        | 72.00                                         | 0.00                           | 15.00                           | 1.00                | APP         |
| Cherry         A.K.20/02 Bar.         1.02 by         1.02 b         1.02 b <t< td=""><th>t Nun</th><td></td><td>Banana</td><td>ACSR/GZ 6/1</td><td>77.30</td><td>2.63</td><td>11.30</td><td>79.00</td><td>79.00</td><td>0.00</td><td>19.00</td><td>22.80</td><td>72.00</td><td>0.00</td><td>15.00</td><td>1.00</td><td>BAN</td></t<>                                                                                                    | t Nun              |            | Banana                  | ACSR/GZ 6/1           | 77.30          | 2.63                    | 11.30            | 79.00                                        | 79.00                                      | 0.00                                                      | 19.00                                  | 22.80                                        | 72.00                                         | 0.00                           | 15.00                           | 1.00                | BAN         |
| Forume         AskC 113 0 7.         4 93         1.00         9 90         1.00         1.00         1.00         1.00         1.00         1.00         1.00         1.00         1.00         1.00         1.00         1.00         1.00         1.00         1.00         1.00         1.00         1.00         1.00         1.00         1.00         1.00         1.00         1.00         1.00         1.00         1.00         1.00         1.00         1.00         1.00         1.00         1.00         1.00         1.00         1.00         1.00         1.00         1.00         1.00         1.00         1.00         1.00         1.00         1.00         1.00         1.00         1.00         1.00         1.00         1.00         1.00         1.00         1.00         1.00         1.00         1.00         1.00         1.00         1.00         1.00         1.00         1.00         1.00         1.00         1.00         1.00         1.00         1.00         1.00         1.00         1.00         1.00         1.00         1.00         1.00         1.00         1.00         1.00         1.00         1.00         1.00         1.00         1.00 <th1.00< th=""> <th1.00< th=""> <th1.00< th=""></th1.00<></th1.00<></th1.00<>                                                                                                    | Jetan              |            | Chlorine                | ACSR/G2 6/4           | 120.40         | 3.96                    | 7.50             | 76.00                                        | 76.00                                      | 0.00                                                      | 20.00                                  | 33.20                                        | 72.00                                         | 0.00                           | 15.00                           | 1.00                | CHE         |
| Holam         Add 110 7         77.00         2.07         11.00         99.00         99.00         20.00         27.00         27.00         15.00         14.00         67           Holam         Add 110 7         17.00         2.33         14.30         99.00         99.00         20.00         22.00         27.00         20.00         15.00         14.00         14.00           V Add C4 59m2         Add 130 7         19.00         13.30         99.00         99.00         20.00         22.00         27.01         27.00         0.00         15.00         14.00         15.00         14.00         15.00         14.00         15.00         14.00         15.00         14.00         15.00         14.00         15.00         14.00         15.00         14.00         14.00         15.00         14.00         15.00         14.00         15.00         14.00         14.00         14.00         14.00         14.00         14.00         14.00         14.00         14.00         14.00         14.00         14.00         14.00         14.00         14.00         14.00         14.00         14.00         14.00         14.00         14.00         14.00         14.00         14.00         14.00         14.00 </td <th>Wires</th> <td></td> <td>Flourine</td> <td>AAAC 1120 7</td> <td>49.50</td> <td>1.32</td> <td>9.00</td> <td>59.00</td> <td>59.00</td> <td>0.00</td> <td>23.00</td> <td>11.80</td> <td>72.00</td> <td>0.00</td> <td>15.00</td> <td>1.00</td> <td>309</td>                                                                                                    | Wires              |            | Flourine                | AAAC 1120 7           | 49.50          | 1.32                    | 9.00             | 59.00                                        | 59.00                                      | 0.00                                                      | 23.00                                  | 11.80                                        | 72.00                                         | 0.00                           | 15.00                           | 1.00                | 309         |
| Opene         AAC 120 7         12.400         3.31         14.30         99.00         99.00         0.000         22.00         77.10         72.00         0.00         15.00         1.00         100           U Y ABC 4C 98m2         V ABC 4C 98m2         1.32         9.00         59.00         59.00         23.00         7.31         72.00         0.00         15.00         1.00         149         1.00         149         1.00         149         1.00         149         1.00         1.00         1.00         1.00         1.00         1.00         1.00         1.00         1.00         1.00         1.00         1.00         1.00         1.00         1.00         1.00         1.00         1.00         1.00         1.00         1.00         1.00         1.00         1.00         1.00         1.00         1.00         1.00         1.00         1.00         1.00         1.00         1.00         1.00         1.00         1.00         1.00         1.00         1.00         1.00         1.00         1.00         1.00         1.00         1.00         1.00         1.00         1.00         1.00         1.00         1.00         1.00         1.00         1.00         1.00         1.00 <th>lowo</th> <td></td> <td>Helium</td> <td>AAAC 1120 7</td> <td>77.30</td> <td>2.07</td> <td>11.30</td> <td>59.00</td> <td>59.00</td> <td>0.00</td> <td>23.00</td> <td>17.60</td> <td>72.00</td> <td>0.00</td> <td>15.00</td> <td>1.00</td> <td>GZ</td>                                                                                                    | lowo               |            | Helium                  | AAAC 1120 7           | 77.30          | 2.07                    | 11.30            | 59.00                                        | 59.00                                      | 0.00                                                      | 23.00                                  | 17.60                                        | 72.00                                         | 0.00                           | 15.00                           | 1.00                | GZ          |
| Ubre         AC 139 77.3.         149.0         1.32         9.90         9.900         9.900         2.200         7.91         7.200         0.00         1.500         1.100         1.85           VARC 499mm2         V.AS C49mm2         V.AS C49m2         V.AS C49m2         V.AS C49m2         V.AS C49m2         V.AS C49m2         V.AS C49m2         V.AS C49m2         V.AS C49m2         V.AS C49m2         V.AS C49m2         V.AS C49m2         V.AS C49m2                                                                                                    | ut Se              |            | Iodine                  | AAAC 1120 7           | 124.00         | 3.33                    | 14.30            | 59.00                                        | 59.00                                      | 0.00                                                      | 23.00                                  | 27.10                                        | 72.00                                         | 0.00                           | 15.00                           | 1.00                | IOD         |
| Image         Image         Add 24 C 95mu         Other Add 24 C 95mu         Other Add 25 P 7 7 7 7 0 2.06         Other Add 25 P 7 7 7 7 0 2.06         Other Add 25 P 7 7 7 7 0 2.06         Other Add 25 P 7 7 7 7 0 2.06         Other Add 25 P 7 7 7 7 0 2.06         Other Add 25 P 7 7 7 7 0 2.06         Other Add 25 P 7 7 7 7 0 2.06         Other Add 25 P 7 7 7 7 0 7 7 0 0 0 0 0 0 0 0 0 0 0 0                                                                                                    | asur               |            | Libra                   | AAC 1350 7/3          | 49.50          | 1.32                    | 9.00             | 59.00                                        | 59.00                                      | 0.00                                                      | 23.00                                  | 7.91                                         | 72.00                                         | 0.00                           | 15.00                           | 1.00                | LIB         |
| Mare         AAC 1350 7/L.         77.30         2.08         11.30         59.00         99.00         0.00         22.00         11.80         77.00         0.00         15.00         11.00         MAR           Mono         AAC 1350 7/L.         12.40         3.34         14.30         59.00         59.00         0.00         22.00         11.80         77.00         0.00         15.00         10.00         MAR           Mono         AAAC 1320 1.L.         209.00         5.66         11.80         56.00         0.00         22.00         14.80         77.00         0.00         15.00         10.00         MAR           Rain         ACK252 1/L         3.44         1.80         56.00         56.00         0.00         12.40         17.00         0.00         16.00         16.00         16.00         16.00         16.00         16.00         16.00         16.00         16.00         16.00         16.00         16.00         16.00         16.00         16.00         16.00         16.00         16.00         16.00         16.00         16.00         16.00         16.00         16.00         16.00         16.00         16.00         16.00         16.00         16.00         16.00         1                                                                                                    | Tria               |            | LV ABC 4C 95mm2         | LV ABC 4C 95          | 380.00         | 13.24                   | 38.40            | 56.00                                        | 56.00                                      | 0.00                                                      | 23.00                                  | 53.20                                        | 40.00                                         | 0.00                           | 15.00                           | 1.00                | 8495        |
| Mon         AAC 150 7/L,<br>12.00         0.3.4         0.4.0         9.5.00         0.0.0         22.00         1.0.80         7.2.00         0.0.0         1.0.0         MOO           Pido         AAC 130 1         20.98         5.5.7         18.80         5.0.0         0.0.0         22.00         14.80         72.00         0.0.0         15.00         1.0.0         MOO           Pido         AAC 1350 17/L,         20.80         5.5.7         18.80         56.00         56.00         0.0.0         22.00         0.0.0         15.00         1.0.0         MOO           Statin         AC 1350 17/L,         23.60         5.5.0         0.0.0         12.00         0.0.0         14.00         72.00         0.0.0         15.00         1.0.0         MIC           Statin         AC 1507/L,         34.40         1.50         1.0.0         10.00         10.00         10.00         10.00         10.00         10.00         10.00         10.00         10.00         10.00         10.00         10.00         10.00         10.00         10.00         10.00         10.00         10.00         10.00         10.00         10.00         10.00         10.00         10.00         10.00         10.00         10.0                                                                                                    | ind                |            | Mars                    | AAC 1350 7/3          | 77.30          | 2.08                    | 11.30            | 59.00                                        | 59.00                                      | 0.00                                                      | 23.00                                  | 11.90                                        | 72.00                                         | 0.00                           | 15.00                           | 1.00                | MAR         |
| Neon         AAAC 1120 L         209.00         5.56         18.80         55.00         50.00         22.00         47.80         72.20         0.00         15.00         10.00         NEV           Rein         ACSR/02 3/4         34.40         1.89         75.00         0.00         12.00         23.30         72.00         0.00         15.00         1.00         NEV           Rein         ACSR/02 3/4         34.40         1.89         75.00         0.00         12.00         24.40         72.00         0.00         15.00         1.00         NEV           Sulana         ACSR/02 3/4         34.40         1.89         7.30         0.00         13.00         0.00         14.00         24.40         72.00         0.00         15.00         1.00         NA           Sulana         ACSR/02 4/3         24.30         0.00         15.00         1.00         29.         0.00         1.00         29.         0.00         1.00         1.00         1.00         1.00         1.00         1.00         1.00         1.00         1.00         1.00         1.00         1.00         1.00         1.00         1.00         1.00         1.00         1.00         1.00                                                                                                    | e Lo               |            | Moon                    | AAC 1350 7/4          | 124.00         | 3.34                    | 14.30            | 59.00                                        | 59.00                                      | 0.00                                                      | 23.00                                  | 18.80                                        | 72.00                                         | 0.00                           | 15.00                           | 1.00                | MOO         |
| Plude         AAC 1350 19         209.00         5.57         18.30         55.00         55.00         0.00         22.00         22.30         27.00         0.00         15.00         1.00         Plude           SRum         AAC 1350 37         261.05         7.07         21.00         55.00         0.00         14.00         22.40         0.00         15.00         1.00         Plude           SRum         AAC 1350 37         261.05         7.07         21.00         55.00         0.00         12.00         0.00         15.00         1.00         Plude           SRum         AC SR/02 4/2         49.50         2.37         9.00         122.00         0.00         15.00         1.00         1.00         Plude           Jultane         AC SR/02 4/2         49.50         2.37         9.00         122.00         0.00         15.00         1.00         1.00         SUL                                                                                                    | nan                |            | Neon                    | AAAC 1120 1           | 209.80         | 5.66                    | 18.80            | 56.00                                        | 56.00                                      | 0.00                                                      | 23.00                                  | 47.80                                        | 72.00                                         | 0.00                           | 15.00                           | 1.00                | NEO         |
| Ratifi         ACSUG2 4/3         3440         1.03         1.93         1.930         0.00         14.00         24.40         2.00         1.00         HAL           Satur         ACISING2 4/3         34.00         1.03         0.00         12.00         0.00         12.00         0.00         15.00         1.00         HAL           Satur         ACISING2 4/3         49.50         2.37         9.00         122.00         0.00         15.00         2.00         0.00         15.00         1.00         HAL           Sulars         ACSING2 4/3         49.50         2.37         9.00         122.00         10.00         28.30         72.00         0.00         15.00         1.00         HAL           Sulars         ACSING2 4/3         49.50         2.37         9.00         122.00         120.00         15.00         28.30         72.00         0.00         15.00         1.00         HAL           Sulars         ACSING2 4/3         49.50         2.37         9.00         122.00         120.00         15.00         1.00         HAL                                                                                                    | pint               |            | Pluto                   | AAC 1350 19/          | 209.80         | 5.67                    | 18.80            | 56.00                                        | 56.00                                      | 0.00                                                      | 23.00                                  | 32.30                                        | 72.00                                         | 0.00                           | 15.00                           | 1.00                | PLU         |
| Salutini Arki 1300 g/r       281.00       7.00       120.00       0.00       2.300       44.00       72.00       0.00       150.00       100.00       100.00       100.00       100.00       100.00       100.00       100.00       100.00       100.00       100.00       100.00       100.00       100.00       100.00       100.00       100.00       100.00       100.00       100.00       100.00       100.00       100.00       100.00       100.00       100.00       100.00       100.00       100.00       100.00       100.00       100.00       100.00       100.00       100.00       100.00       100.00       100.00       100.00       100.00       100.00       100.00       100.00       100.00       100.00       100.00       100.00       100.00       100.00       100.00       100.00       100.00       100.00       100.00       100.00       100.00       100.00       100.00       100.00       100.00       100.00       100.00       100.00       100.00       100.00       100.00       100.00       100.00       100.00       100.00       100.00       100.00       100.00       100.00       100.00       100.00       100.00       100.00       100.00       100.00       100.00       100.00       100                                                                                                    | ll Tr              |            | Raisin                  | ACSR/GZ 3/4           | 34.40          | 1.89                    | 7.50             | 139.00                                       | 139.00                                     | 0.00                                                      | 14.00                                  | 24.40                                        | 72.00                                         | 0.00                           | 15.00                           | 1.00                | RAI         |
|                                                                                                    |                    |            | Saturn                  | AAC 1350 377          | 201.50         | 7.07                    | 21.00            | 122.00                                       | 122.00                                     | 0.00                                                      | 23.00                                  | 41.00                                        | 72.00                                         | 0.00                           | 15.00                           | 1.00                | 295<br>CIII |
|                                                                                                    |                    |            | Sultana                 | AC3N/62 4/5           | 49.00          | 2.37                    | 5.00             | 122.00                                       | 122.00                                     | 0.00                                                      | 15.00                                  | 20.30                                        | 72.00                                         | 0.00                           | 15.00                           | 1.00                | 302         |
|                                                                                                    |                    | -          |                         |                       |                |                         |                  |                                              |                                            |                                                           |                                        | 1                                            |                                               |                                |                                 |                     |             |
|                                                                                                    |                    |            |                         |                       |                |                         |                  |                                              |                                            |                                                           |                                        |                                              |                                               |                                |                                 |                     |             |